# **Deploy FlexRAN 22.03 on INF F-Release**

- Scope
- Intended Audience
- INF AIO Simplex Installation
  - S1 Prepare USB stick with INF CentOS based Installation ISO
    - S1.1 Get INF CentOS based Installation ISO from following location:
      - S1.2 Burn the image to a USB stick:
  - S2 Follow the installation guide
    - S2.1 Please follow this installation guide:
    - S2.2 In addition to required StarlingX configuration, you must set up the Ceph backend for Kubernetes PVC, isolcpus and hugepages:
    - S2.3 After the system has been unlocked and available for the first time, configure ACC100 / Mount Bryce:
- FlexRAN Software Prerequisites
  - Build, Deploy and Run FlexRAN
  - S3 FlexRAN build preparation
    - S3.1 Create a PVC for FlexRAN build storage:
    - S3.2 Instructions for FlexRAN building image creation
    - S3.3 Launch the building pod attaching to the PVC:
    - ° S4 Build FlexRAN in Pod
      - S4.1 Use a shell inside Pod to build FlexRAN:
      - S4.2 Usescp to copy the FlexRAN related files into the pod's PVC:
      - S4.3 Copy DPDK source code into the pod's PVC
      - S4.4 Install oneAPI (ICX) Compiler
      - S4.5 Extract FlexRAN and populate the environment variables
      - S4.6 Switch to devtoolset-8 environment
      - S4.7 Build FlexRAN SDK
      - S4.8 Build DPDK with the FlexRAN patch
      - S4.9 Build the FlexRAN applications
    - S5 Generate Docker image with FlexRAN binaries
      - S5.1 Prepare the env var for the script in /root/docker-image-building/transport.sh:
      - S5.2 Prepare binaries and scripts for Docker build:
      - S5.3 Build Docker image which will be saved in local host:
    - S6 Run the FlexRAN Test cases in Pod
      - S6.1 Push the Docker image to registry.local:9001
      - S6.2 Launch the FlexRAN Pod.
      - S6.3 Execute L1.
        - S6.3.1 Enter the L1 directory inside Pod:
        - S6.3.2 Edit L1 configuration file:
        - S6.3.3 Run L1 application:
      - S6.4 Execute testmac after L1 is up and running in another terminal.
        - S6.4.1 Enter the testmac directory inside Pod:
        - S6.4.2 Edit testmac configuration file:
        - S6.4.3 Run testmac application:

## Scope

FlexRAN is a vRAN reference implementation for virtualized cloud-enabled radio access networks. FlexRAN is not an open-source project. It is provided here as an example of a 5G application running on INF.

This document provides details on how to build FlexRAN software for INF, generate a containerized version of the prebuilt FlexRAN binaries, and deploy on INF solution.

#### (i) Note:

The steps in this guide are based on FlexRAN 22.03. The instructions are subject to change in future releases of FlexRAN.

And only CentOS based INF image is verified.

## Intended Audience

The intended audience for this document are software engineers and system architects who want to design and develop 5G systems using the O-RAN Specifications based on FlexRAN and INF platform.

## **INF AIO Simplex Installation**

### S1 Prepare USB stick with INF CentOS based Installation ISO

S1.1 Get INF CentOS based Installation ISO from following location:

https://nexus.o-ran-sc.org/content/sites/images/org/o-ran-sc/pti/rtp/f-release/inf-image-centos-all-x86-64.iso

#### S1.2 - Burn the image to a USB stick:

| 0 | Be sure to use the correct USB device name when copying the image. |  |
|---|--------------------------------------------------------------------|--|
|   | dd if=inf-image-centos-all-x86-64.iso of=/dev/sdc bs=1M            |  |
|   |                                                                    |  |

## S2 Follow the installation guide

In addition to the <u>Hardware Requirements</u> for INF (INF is a downstream project of StarlingX, and the requirements are the same as StarlingX), you will need the following hardware for FlexRAN applications.

| Minimum Requirement     | All-in-one Controller Node                                                                                                    |
|-------------------------|----------------------------------------------------------------------------------------------------|
| Minimum processor class | Single-CPU Intel Xeon Cascade Lake (14 nm) or IceLake (10 nm)                                                                                                    |
| Minimum memory          | 64 GB single socket                                                                                                    |
| Minimum network ports   | OAM: 1x1GE, If only test timer mode, no other NIC required.                                                                                                    |
| BIOS settings           | <ul> <li>Hyper-Threading technology: Enabled</li> <li>Virtualization technology: Enabled</li> <li>VT for directed I/O: Enabled</li> <li>CPU Power and Performance Policy: Performance</li> <li>CPU C state control: Enabled</li> <li>Plug &amp; play BMC detection: Disabled</li> <li>Uncore Frequency Scaling: Disabled</li> <li>Performance P-limit: Disabled</li> <li>Enhanced Intel SpeedStep (R) Tech: Enabled</li> <li>Intel(R) Turbo Boost Technology: Enabled</li> <li>Package C-State: C0/C1</li> <li>Hardware P-states: Disabled</li> <li>Memory Configuration: 8-way interleave</li> <li>AVX License Pre-Grant Level: AVX-512 Heavy</li> </ul> |
| Accelerator Card        | Mt. Bryce ACC100 (Intel eASIC chip which can be mounted on third party card)                                                                                                    |

The FlexRAN application on INF has been tested on Intel Reference Hardware platform: Coyote Pass (housing ICX-SP).

#### Note

Some third-party platforms like SuperMicro / HPE / Dell / Quanta / and others can also be used depending on customer platform requirements, certain optimizations for low-latency and power savings mode by the platform vendors.

#### S2.1 Please follow this installation guide:

- Install Kubernetes Platform on All-in-one Simplex:
- When install controller-0 from the image, please select 'All-in-one (lowlatency) Controller Configuration'

Select kernel options and boot kernel

UEFI Standard Controller Configuration

UEFI All-in-one Controller Configuration

UEFI All-in-one (lowlatency) Controller Configuration

S2.2 In addition to required StarlingX configuration, you must set up the Ceph backend for Kubernetes PVC, isolcpus and hugepages:

```
source /etc/platform/openrc
NODE=controller-0
OAM_IF=<OAM-PORT>
# if you use flat oam network
system host-if-modify ${NODE} $OAM_IF -c platform
system interface-network-assign ${NODE} $OAM_IF oam
# if you use vlan oam network
VLANID=<VLAN-ID>
system host-if-modify -n pltif -c platform $NODE $OAM_IF
system host-if-add ${NODE} -V $VLANID -c platform oam0 vlan pltif
system interface-network-assign ${NODE} oam0 oam
system host-label-assign $NODE sriovdp=enabled
system host-label-assign $NODE kube-topology-mgr-policy=restricted
# Ceph backend for k8s pvc
system storage-backend-add ceph --confirmed
system host-disk-list \{NODE\} \mid awk '//dev/sdb/{print $2}' \mid xargs -i system host-stor-add <math>\{NODE\} \}
# isolate cpus depends on number of the physical core
system host-cpu-modify -f application-isolated -p0 28 $NODE
# allocate/enable hugepages for DPDK usage
system host-memory-modify $NODE -1G 10 0
system host-unlock $NODE
```

S2.3 After the system has been unlocked and available for the first time, configure ACC100 / Mount Bryce:

```
source /etc/platform/openrc
NODE=controller-0
system host-lock $NODE
# get the device name of the Mount Bryce, we assume it is
# pci_0000_8a_00_0 here.
system host-device-list $NODE
# Modify the Mount Bryce device to enable it, specify the base driver
# and vf driver, and configure it for 1 VFs
# NOTE: If this is the initial install and have not unlocked, you will
# get following error message.
# Cannot configure device 73b13ddf-99be-44c8-8fbe-db85eb8d99ba until host
# controller-0 is unlocked for the first time.
system host-device-modify $NODE pci_0000_8a_00_0 -e true --driver igb_uio --vf-driver vfio -N 1
system host-unlock $NODE
```

## FlexRAN Software Prerequisites

FlexRAN 22.03 Release Package

FlexRAN Software Wireless Access Solutions is available from the following page: <u>https://www.intel.com/content/www/us/en/developer/topic-technology/edge-5g/tools/flexran.html</u>

FlexRAN DPDK BBDEV v22.03 Patch

This patch file is also available in FlexRAN Software Wireless Access Solutions mentioned above. • DPDK version 21.11

DPDK version 21.11 is available in http://static.dpdk.org/rel/dpdk-21.11.tar.xz

Intel oneAPI Compiler

The Intel oneAPI Compiler is used to compile Intel DPDK and L1 software. The Intel oneAPI Compiler can be obtained using the following link: <u>htt ps://www.intel.com/content/www/us/en/developer/tools/oneapi/base-toolkit-download.html</u>

# Build, Deploy and Run FlexRAN

Generally speaking, the build and execution environments should not be the same. To facilitate building, deploying, and running the process on INF, a custom containerized build environment has been prepared and verified. Developers can use the instructions to build the customized Docker image themselves or use the prebuilt Docker image directly.

Using this method, developers can:

- 1. Start the build soon after INF is ready.
- 2. Use the scripts provided to generate a Docker image with pre-built FlexRAN binaries.
- 3. Launch the FlexRAN Pod using the image just generated.
- Execute L1 test cases.

The following procedures provide detailed instructions for completing the stages described above.

## S3 FlexRAN build preparation

For details, see:

(i)

https://www.intel.com/content/www/us/en/developer/topic-technology/edge-5g/tools/flexran.html

You can find build instructions in the Compilation Chapter of FlexRAN 5GNR Reference Solution 22.03.

The following steps provide a quick-start procedure for developers.

#### S3.1 Create a PVC for FlexRAN build storage:

Note: The PVC size should be larger than 70G.

```
cat > volume-ceph.yaml << 'EOF'
kind: PersistentVolumeClaim
apiVersion: v1
metadata:
 name: flexran-storage
spec:
  accessModes:
    - ReadWriteOnce
  resources:
   requests:
      storage: 80Gi
  storageClassName: general
EOF
controller-0:~$ kubectl create -f volume-ceph.yaml
persistentvolumeclaim/flexran-storage created
controller-0:~$ kubectl get pvc
NAME
                 STATUS VOLUME
                                                                      CAPACITY
                                                                                 ACCESS MODES
                                                                                                STORAGECLASS
AGE
                         pvc-43e50806-785f-440b-8ed2-85bb3c9e8f79
                                                                       80Gi
flexran-storage Bound
                                                                                  RWO
                                                                                                 general
9s
```

#### S3.2 Instructions for FlexRAN building image creation

mkdir dockerbuilder && cd dockerbuilder
# prepare the artifacts used for FlexRAN prebuilt binary Docker image
mkdir docker-image-building
cat > docker-image-building/readme << 'EOF'
# Instructions of Docker image generation
# Following steps are supposed to be executed inside building Pod,
# after building FlexRAN from source code</pre>

```
flxr_install_dir=/opt/fb/flexran/
# populate flexran related env var
cd ${flxr_install_dir}
source set_env_var.sh -d
# prepare the FlexRAN binaries
./transport.sh
# build the Docker image
docker build -t flr-run -f Dockerfile .
# tag and push
orgname=somename
docker tag flr-run ${orgname}/flr-run
EOF
cat > docker-image-building/transport.sh << 'EOF'</pre>
#!/bin/bash
# ICXPATH=/opt/fb/intel/oneapi/
echo "Make sure source setvars.sh first.(located in ICX oneapi installation directory)"
echo "Make sure source set_env_var.sh -d first.(located in FlexRAN installation directory)"
[[ -z "$MKLROOT" ]] && { echo "MKLROOT not set, exit..."; exit 1; }
[[ -z "$IPPROOT" ]] && { echo "MKLROOT not set, exit..."; exit 1; }
[[ -z "$CMPLR_ROOT" ]] && { echo "MKLROOT not set, exit..."; exit 1; }
[[ -z "$DIR_WIRELESS_SDK_ROOT" ]] && { echo "DIR_WIRELESS_SDK_ROOT not set, exit..."; exit 1; }
FLXPATH=`echo $DIR_WIRELESS_SDK_ROOT| awk -F '/sdk' '{print $1}'`
[[ -d stuff ]] && { echo "Directory stuff exists, move it to old."; mv -f stuff stuff.old; }
mkdir stuff; cd stuff
mkdir libs
cp -a $MKLROOT/lib/intel64/libmkl_intel_lp64.so* libs
cp -a $MKLROOT/lib/intel64/libmkl_core.so* libs
cp -a $MKLROOT/lib/intel64/libmkl_intel_thread.so* libs
cp -a $MKLROOT/lib/intel64/libmkl_avx512.so.* libs
cp -a $MKLROOT/lib/intel64/libmkl_avx2.so* libs
cp -a $MKLROOT/lib/intel64/libmkl_avx.so* libs
cp -a $IPPROOT/lib/intel64/libipps.so* libs
cp -a $IPPROOT/lib/intel64/libippe.so* libs
cp -a $IPPROOT/lib/intel64/libippcore.so* libs
cp -a $IPPROOT/lib/intel64/libippee9.so* libs
cp -a $IPPROOT/lib/intel64/libippse9.so* libs
cp -a $CMPLR_ROOT/linux/compiler/lib/intel64_lin/libiomp5.so* libs
cp -a $CMPLR_ROOT/linux/compiler/lib/intel64_lin/libirc.so* libs
cp -a $CMPLR_ROOT/linux/compiler/lib/intel64_lin/libimf.so* libs
cp -a $CMPLR_ROOT/linux/compiler/lib/intel64_lin/libsvml.so* libs
cp -a $CMPLR_ROOT/linux/compiler/lib/intel64_lin/libintlc.so* libs
cp -a $CMPLR_ROOT/linux/compiler/lib/intel64_lin/libirng.so* libs
cp -a $FLXPATH/libs/cpa/bin/libmmwcpadrv.so* libs
cp -a $FLXPATH/wls_mod/libwls.so* libs
mkdir -p flexran/sdk/build-avx512-icx/
cp -rf $FLXPATH/sdk/build-avx512-icx/source flexran/sdk/build-avx512-icx/
cp -rf $FLXPATH/sdk/build-avx512-icx/install flexran/sdk/build-avx512-icx/
cp -rf $FLXPATH/bin flexran/
cp -rf $FLXPATH/set_env_var.sh flexran/
# testcase files
mkdir -p tests/nr5g/
cd tests/nr5g/
```

```
for cfg in $FLXPATH/bin/nr5g/gnb/testmac/icelake-sp/*.cfg
do
  cat $cfg | grep TEST_FD > /tmp/$$.testfile
  while IFS= read line
  do
   array=((echo "\line" | sed 's/5GNR, / /g'))
   for i in "${array[@]}"; do
      if [[ "$i" =~ \.cfg ]]; then
       casedir=`echo "$i" | cut -d / -f 1-3 | xargs`
       caseabsdir=$FLXPATH/tests/nr5g/$casedir
       [[ ! -d $casedir ]] && { mkdir -p $casedir; cp -rf $caseabsdir/* $casedir; }
      fi
   done
  done < /tmp/$$.testfile</pre>
done
echo "Transportation Completed."
EOF
chmod a+x docker-image-building/transport.sh
cat > docker-image-building/set-ll-env.sh << 'EOF'</pre>
# source this script to 11 binary location
export WORKSPACE=/root/flexran
export isa=avx512
cd $WORKSPACE
source ./set_env_var.sh -i ${isa}
MODE=$1
[[ -z "$MODE" ]] && read -p "Enter the MODE(LTE or 5G): " MODE
if [ $MODE = LTE ]; then
  cd $WORKSPACE/bin/lte/l1/
fi
if [ $MODE = 5G ]; then
 cd $WORKSPACE/bin/nr5g/gnb/11
fi
EOF
cat > docker-image-building/set-l2-env.sh << 'EOF'
# source this script to 12 binary location
export WORKSPACE=/root/flexran
export isa=avx512
cd $WORKSPACE
source ./set_env_var.sh -i ${isa}
MODE=$1
[[ -z "$MODE" ]] && read -p "Enter the MODE(LTE or 5G): " MODE
if [ $MODE = LTE ]; then
 cd $WORKSPACE/bin/lte/testmac/
fi
if [ $MODE = 5G ]; then
  cd $WORKSPACE/bin/nr5g/gnb/testmac
fi
EOF
cat > docker-image-building/res-setup.sh << 'EOF'</pre>
#!/bin/bash
[[ -z "$PCIDEVICE_INTEL_COM_INTEL_ACC100_FEC" ]] && { echo "ACC100 not used, sleep..."; sleep infinity; }
sed -i 's#.*dpdkBasebandFecMode.*#
                                           <dpdkBasebandFecMode\>1</dpdkBasebandFecMode>#' /root/flexran/bin/nr5g
/gnb/l1/phycfg_timer.xml
sed -i 's#.*dpdkBasebandDevice.*#
                                         <dpdkBasebandDevice\>'"$PCIDEVICE_INTEL_COM_INTEL_ACC100_FEC"'<</pre>
/dpdkBasebandDevice>#' /root/flexran/bin/nr5g/gnb/l1/phycfg_timer.xml
```

```
echo "Resource setup Completed, sleep..."
sleep infinity
EOF
chmod a+x docker-image-building/res-setup.sh
mkdir docker-image-building/rootdir
mv docker-image-building/res-setup.sh docker-image-building/rootdir
mv docker-image-building/set-l1-env.sh docker-image-building/rootdir
mv docker-image-building/set-12-env.sh docker-image-building/rootdir
cat > docker-image-building/Dockerfile << 'EOF'</pre>
FROM centos:7.9.2009
RUN [ -e /etc/yum.conf ] && sed -i '/tsflags=nodocs/d' /etc/yum.conf || true
RUN yum install -y libhugetlbfs* libstdc++* numa* gcc g++ iproute \
          module-init-tools kmod pciutils python libaio libaio-devel \backslash
          numactl-devel nettools ethtool
RUN yum clean all
COPY stuff/libs/* /usr/lib64/
WORKDIR /root/
COPY stuff/flexran ./flexran
COPY stuff/tests ./flexran/tests
COPY rootdir/* ./
CMD ["/root/res-setup.sh"]
EOF
cat > Dockerfile << 'EOF'
FROM centos:7.9.2009
RUN [ -e /etc/yum.conf ] && sed -i '/tsflags=nodocs/d' /etc/yum.conf || true
RUN yum groupinstall -y 'Development Tools'
RUN yum install -y vim gcc-c++ libhugetlbfs* libstdc++* kernel-devel numa* gcc git mlocate \
           cmake wget ncurses-devel hmaccalc zlib-devel binutils-devel elfutils-libelf-devel \
           numactl-devel libhugetlbfs-devel bc patch git patch tar zip unzip python3 sudo docker
RUN yum install -y gtk3 mesa-libgbm at-spi2-core libdrm xdg-utils libxcb libnotify
RUN yum install -y centos-release-scl
RUN yum install -y devtoolset-8
RUN yum clean all
RUN pip3 install meson && \
   pip3 install ninja pyelftools
# ENV HTTP_PROXY=""
# ENV HTTPS_PROXY=""
WORKDIR /usr/src/
RUN git clone https://github.com/pkgconf/pkgconf.git
WORKDIR /usr/src/pkgconf
RUN ./autogen.sh && ./configure && make && make install
WORKDIR /usr/src/
RUN git clone git://git.kernel.org/pub/scm/utils/rt-tests/rt-tests.git
WORKDIR /usr/src/rt-tests
RUN git checkout stable/v1.0
RUN make all && make install
COPY docker-image-building /root/docker-image-building
WORKDIR /opt
# Set default command
```

```
CMD ["/usr/bin/bash"]
EOF
# build the Docker image for FlexRAN building environment
sudo docker build -t flexran-builder .
sudo docker tag flexran-builder registry.local:9001/flexran-builder:22.03
# push to registry.local:9001
sudo docker login registry.local:9001 -u admin -p <your_sysadmin_passwd>
sudo docker push registry.local:9001/flexran-builder:22.03
```

#### S3.3 Launch the building pod attaching to the PVC:

Note: This pod is assumed to be assigned enough resources to launch quickly after FlexRAN is built. If you don't have isolated CPU, hugepage and accelerator resources configured as part of the system used for building, feel free to remove related content from the yaml spec file. Hugepages-1Gi and intel.com /intel\_acc100\_fec are not required to perform the build.

```
cat > flexran-buildpod.yml << 'EOF'
apiVersion: v1
kind: Pod
metadata:
 name: buildpod
 annotations:
spec:
 restartPolicy: Never
 containers:
  - name: buildpod
   image: registry.local:9001/flexran-builder:22.03
   imagePullPolicy: IfNotPresent
   volumeMounts:
    - name: usrsrc
     mountPath: /usr/src
    - mountPath: /hugepages
     name: hugepage
    - name: lib-modules
     mountPath: /lib/modules
    - name: pvcl
     mountPath: /opt/fb
    - name: docker-sock-volume
     mountPath: /var/run/docker.sock
    command: ["/bin/bash", "-ec", "sleep infinity"]
    securityContext:
     privileged: true
     capabilities:
       add:
         ["IPC_LOCK", "SYS_ADMIN"]
    resources:
     requests:
       memory: 32Gi
       hugepages-1Gi: 10Gi
       intel.com/intel_acc100_fec: '1'
     limits:
       memory: 32Gi
       intel.com/intel_acc100_fec: '1'
       hugepages-1Gi: 10Gi
 volumes:
  - name: usrsrc
   hostPath:
     path: /usr/src
  - name: lib-modules
   hostPath:
     path: /lib/modules
  - name: hugepage
   emptyDir:
       medium: HugePages
```

```
    name: docker-sock-volume
hostPath:
path: /var/run/docker.sock
type: Socket
    name: pvc1
persistentVolumeClaim:
claimName: flexran-storage
    EOF
    kubectl create -f flexran-buildpod.yml
```

## S4 Build FlexRAN in Pod

S4.1 Use a shell inside Pod to build FlexRAN:

kubectl exec -it buildpod -- bash

S4.2 Usescp to copy the FlexRAN related files into the pod's PVC:

```
mkdir -p /opt/fb/scratch && cd /opt/fb/scratch
scp <options> FlexRAN-22.03-L1.tar.gz_part00 .
scp <options> FlexRAN-22.03-L1.tar.gz_part01 .
scp <options> dpdk_patch-22.03.patch .
cat FlexRAN-22.03-L1.tar.gz_part00 FlexRAN-22.03-L1.tar.gz_part01 > FlexRAN-22.03-L1.tar.gz
rm FlexRAN-22.03-L1.tar.gz_part00
rm FlexRAN-22.03-L1.tar.gz_part01
```

#### S4.3 Copy DPDK source code into the pod's PVC

```
cd /opt && wget http://static.dpdk.org/rel/dpdk-21.11.tar.xz
tar xf dpdk-21.11.tar.xz
mv dpdk-21.11/ /opt/fb/dpdk-flxr-22.03
cd /opt/fb/dpdk-flxr-22.03
patch -pl < /opt/fb/scratch/dpdk_patch-22.03.patch</pre>
```

#### S4.4 Install oneAPI (ICX) Compiler

```
cd /opt/fb/scratch/
```

```
wget https://registrationcenter-download.intel.com/akdlm/irc_nas/18487/1_BaseKit_p_2022.1.2.146_offline.sh chmod a+x l_BaseKit_p_2022.1.2.146_offline.sh
```

./l\_BaseKit\_p\_2022.1.2.146\_offline.sh -a -s --eula accept --install-dir /opt/fb/intel/oneapi

#### S4.5 Extract FlexRAN and populate the environment variables

cd /opt/fb/scratch/ && tar zxvf FlexRAN-22.03-L1.tar.gz && ./extract.sh # input '/opt/fb/flexran' for Extract destination directory

cd /opt/fb/flexran/

TARGET\_COMPILER=icx

```
source ./set_env_var.sh -d
# When following promote message shows:
# Enter One API Install Directory for icx, or just enter to set default
# input: /opt/fb/intel/oneapi
# promote message shows:
# Enter DPDK Install Directory, or just enter to set default
# input: /opt/fb/dpdk-flxr-22.03
```

#### S4.6 Switch to devtoolset-8 environment

scl enable devtoolset-8 bash

#### or

source /opt/rh/devtoolset-8/enable

#### S4.7 Build FlexRAN SDK

cd /opt/fb/flexran && ./flexran\_build.sh -e -r 5gnr -m sdk

#### S4.8 Build DPDK with the FlexRAN patch

```
cd /opt/fb/dpdk-flxr-22.03 && meson build
cd /opt/fb/dpdk-flxr-22.03/build && meson configure
```

```
pip3 install pyelftools
```

```
work_path=/opt/fb/flexran/sdk/build-avx512-icx/install && ninja
```

#### S4.9 Build the FlexRAN applications

```
cd /opt/fb/flexran
# compile all available modules for 5gnr
./flexran_build.sh -e -r 5gnr
```

## S5 Generate Docker image with FlexRAN binaries

Note: Since host path/var/run/docker.sock has been mounted into the building pod, you can build the Docker image using the FlexRAN binaries from the previous step inside the building pod. The artifacts used by docker build have been integrated into the build image and are ready to use.

S5.1 Prepare the env var for the script in /root/docker-image-building/transport.sh:

```
source /opt/fb/intel/oneapi/setvars.sh
cd /opt/fb/flexran && source ./set_env_var.sh -d
```

#### S5.2 Prepare binaries and scripts for Docker build:

```
cd /root/docker-image-building
./transport.sh
```

S5.3 Build Docker image which will be saved in local host:

docker build -t flr-run -f Dockerfile .

#### S6 Run the FlexRAN Test cases in Pod

After the build and Docker image generation steps above, you can launch the FlexRAN execution pod from the host.

#### S6.1 Push the Docker image to registry.local:9001

```
# change to host side, in this case, it should be controller-0 host
sudo docker login registry.local:9001 -u admin -p <your_sysadmin_passwd>
sudo docker tag flr-run registry.local:9001/flxrun:22.03
sudo docker push registry.local:9001/flxrun:22.03
```

#### S6.2 Launch the FlexRAN Pod.

Adjust the CPU and memory for your configuration. Memory should be more than 32Gi for the test case pass rate.

Note: command should not be used in the spec, otherwise it will overwrite the default container command which does accelerator PCI address filling for L1.

```
cat > runpod-flxr.yml << 'EOF'</pre>
apiVersion: v1
kind: Pod
metadata:
  name: runpod
  annotations:
spec:
  restartPolicy: Never
  containers:
  - name: runpod
   image: registry.local:9001/flxrun:22.03
   imagePullPolicy: IfNotPresent
    volumeMounts:
    - mountPath: /hugepages
     name: hugepage
   securityContext:
     privileged: false
     capabilities:
        add:
         ["IPC_LOCK", "SYS_ADMIN", "SYS_NICE"]
   resources:
      requests:
        memory: 32Gi
       hugepages-1Gi: 6Gi
        intel.com/intel_acc100_fec: '1'
      limits:
        memory: 32Gi
       hugepages-1Gi: 6Gi
        intel.com/intel_acc100_fec: '1'
  volumes:
  - name: hugepage
    emptyDir:
        medium: HugePages
EOF
kubectl create -f runpod-flxr.yml
```

#### S6.3 Execute L1.

S6.3.1 Enter the L1 directory inside Pod:

```
kubectl exec -it runpod -- bash
source set-l1-env.sh 5G
```

#### S6.3.2 Edit L1 configuration file:

phycfg\_timer.xml has been modified by entry script to use the FEC accelerator: <dpdkBasebandFecMode>1</dpdkBasebandFecMode><dpdkBasebandDevice>0000:8b:00.0</dpdkBasebandDevice>

This configuration is scripted and runs automatically, no manual configuration is needed. You can use **printenv PCIDEVICE\_INTEL\_COM\_INTEL\_ACC100\_FEC** to check dpdkBasebandDevice.

```
# change default CPU binding in section of <Threads> in phycfg_timer.xml
# use the first 3 assigned CPUs for the Applications threads
<!-- CPU Binding to Application Threads -->
    <Threads>
       <!-- System Threads (Single core id value): Core, priority, Policy [0: SCHED_FIFO 1: SCHED_RR] -->
       <systemThread>2, 0, 0</systemThread>
       <!-- Timer Thread (Single core id value): Core, priority, Policy [0: SCHED_FIFO 1: SCHED_RR] -->
       <timerThread>3, 96, 0</timerThread>
        <!-- FPGA for LDPC Thread (Single core id value): Core, priority, Policy [0: SCHED_FIFO 1: SCHED_RR] -->
       <FpgaDriverCpuInfo>4, 96, 0</FpgaDriverCpuInfo>
       <!-- FPGA for Front Haul (FFT / IFFT) Thread (Single core id value): Core, priority, Policy [0:
SCHED_FIFO 1: SCHED_RR] -->
       <!-- This thread should be created for timer mode and hence can be same core as LDPC polling core -->
       <FrontHaulCpuInfo>4, 96, 0</FrontHaulCpuInfo>
       <!-- DPDK Radio Master Thread (Single core id value): Core, priority, Policy [0: SCHED_FIFO 1:
SCHED_RR] -->
       <radioDpdkMaster>2, 99, 0</radioDpdkMaster>
    </Threads>
```

S6.3.3 Run L1 application:

# launch Llapp
./ll.sh -e

#### S6.4 Execute testmac after L1 is up and running in another terminal.

S6.4.1 Enter the testmac directory inside Pod:

```
kubectl exec -it runpod -- bash
source set-l2-env.sh 5G
```

S6.4.2 Edit testmac configuration file:

```
# Modify default CPU binding in section of <Threads> in testmac_cfg.xml
```

- # Make sure to use the CPU from the CPU whose ID is bigger than 13,
- # this way, the Application Threads will not overlap with the BBUPool CPUs.

#### S6.4.3 Run testmac application:

```
# launch testmac
./l2.sh --testfile=icelake-sp/icxsp_mul_100mhz_mmimo_64x64_16stream_hton.cfg
# Note, case of 3389 is the most stringent case, we can comment out
# other cases in the file and run this case directly:
# TEST_FD, 3389, 3, 5GNR, fd/mul_100mhz/383/fd_testconfig_tst383.cfg,
# 5GNR, fd/mul_100mhz/386/fd_testconfig_tst386.cfg,
# 5GNR, fd/mul_100mhz/386/fd_testconfig_tst386.cfg
```

## (i) Note:

For detailed explanation of the XML configuration used by L1, refer to the FlexRAN documentation available at: <a href="https://www.intel.com/content/www.us/en/developer/topic-technology/edge-5g/tools/flexran.html">https://www.intel.com/content/www.us/en/developer/topic-technology/edge-5g/tools/flexran.html</a>